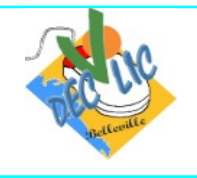

## INTERNET

### Courrier électronique et contacts avec Mailo

Initiation Internet Séquence 13 Fiche 1

# 1 – La fenêtre de Mailo mail

Dans tout outil de gestion de courrier électronique (webmail ou autre), on va retrouver toujours les mêmes possibilités ou fonctions organisées globalement de manière similaire. Une fois connecté avec vos identifiants, vous arrivez sur votre tableau de bord et vous cliquez sur l'icône enveloppe de la barre d'outils pour accéder à la **Boîte de réception** de votre messagerie **Mailo :** 

|                                                    |                                                                 |         |                                                  | Q @ @ & ? ⊗                       |  |  |  |  |
|----------------------------------------------------|-----------------------------------------------------------------|---------|--------------------------------------------------|-----------------------------------|--|--|--|--|
| Ωм                                                 | ailo @ 🖾 🛆 🖽 🛛 🖗                                                |         |                                                  |                                   |  |  |  |  |
|                                                    |                                                                 |         |                                                  |                                   |  |  |  |  |
| Ø Écrire                                           | Boite de réception                                              |         | 8                                                | 0 8 4 🛱 🔽                         |  |  |  |  |
| 🙆 Boîte de re                                      | eception                                                        |         |                                                  | Supprimer la publicité            |  |  |  |  |
| ➢ Messages                                         | envoyés                                                         |         |                                                  |                                   |  |  |  |  |
| Brouillons                                         |                                                                 |         |                                                  |                                   |  |  |  |  |
| 🗐 Newsletter                                       | rs                                                              |         |                                                  |                                   |  |  |  |  |
| 😤 Réseaux s                                        | sociaux                                                         |         |                                                  |                                   |  |  |  |  |
| Ø Messages                                         | indésirable                                                     |         |                                                  |                                   |  |  |  |  |
| Corbeille                                          |                                                                 |         |                                                  |                                   |  |  |  |  |
| Recommand                                          | ndés                                                            |         |                                                  | >                                 |  |  |  |  |
| Cartes virt                                        | uelles                                                          |         |                                                  |                                   |  |  |  |  |
| 🗀 Liste des 🕯                                      | dossiers                                                        |         |                                                  |                                   |  |  |  |  |
| DEC                                                |                                                                 |         |                                                  |                                   |  |  |  |  |
| Groupe Oc                                          | dyssées                                                         |         |                                                  |                                   |  |  |  |  |
| 🗁 Mailo                                            |                                                                 |         |                                                  |                                   |  |  |  |  |
|                                                    |                                                                 |         |                                                  |                                   |  |  |  |  |
|                                                    |                                                                 |         |                                                  |                                   |  |  |  |  |
|                                                    |                                                                 |         |                                                  |                                   |  |  |  |  |
|                                                    |                                                                 |         |                                                  |                                   |  |  |  |  |
| Dans la colonne de gauche sur l'écran se trouve un |                                                                 | ouve un | ✓ Réseaux sociaux contient les notifications des |                                   |  |  |  |  |
| menu:                                              |                                                                 |         | réseaux sociaux a                                | uxquels vous êtes abonnés         |  |  |  |  |
| 🖌 Ecrir                                            | <b>re</b> créer un nouveau message (no                          | ır 🖌    | Messages indés                                   | <b>irables</b> contient les mails |  |  |  |  |
| l'envo                                             | l'envoi de message)                                             |         | identifiés comme snams (messages à caractère     |                                   |  |  |  |  |
|                                                    |                                                                 |         | publicitaire recus                               | sans sollicitation). Ils sont     |  |  |  |  |
| ✓ Boite                                            | e de reception contient les messa                               | ges de  | automatiquement                                  | supprimés après 30 jours.         |  |  |  |  |
| votre                                              | bolte de reception par encore lus                               |         | Corboillo contion                                | t los mossagos supprimás          |  |  |  |  |
| <ul><li>Mess</li></ul>                             | <ul> <li>Messages Envoyés contient les messages déjà</li> </ul> |         | Corbenne contien                                 | t les messages supprimes          |  |  |  |  |
| envoy                                              | yés                                                             | ~       | Recommandés co                                   | ntient les mails envoyés avec     |  |  |  |  |
| 🖌 Brou                                             | illons contient les messages prép                               | arés    | un mot de passe                                  | e (sécurité) et un accusé de      |  |  |  |  |
| mais                                               | pas encore envoyés                                              |         | lecture.                                         |                                   |  |  |  |  |
|                                                    | latters contient les newslatters                                | · ·     | Dossiers permet of                               | l'organiser les messages reçus    |  |  |  |  |
|                                                    | uelles vous êtes abonnées                                       |         | dans des dossiers                                |                                   |  |  |  |  |
| uuxqu                                              |                                                                 |         |                                                  |                                   |  |  |  |  |

Au milieu de l'écran on retrouve la liste des messages et, au-dessus, un menu horizontal comportant des icônes, chaque icône étant associé à une ou plusieurs actions :

| essages : 1 No<br><b>2</b> | uveaux : 0<br>2 | 3         | 4        | 5         | Recherche d | e message Q |
|----------------------------|-----------------|-----------|----------|-----------|-------------|-------------|
| ] 🗐 🖄 Répondre             | 🖉 Transférer    | Supprimer | Déplacer | 🏳 Marquer | 🖉 Spam      | Adresses    |

- 1. La case à cocher permet de sélectionner un ou tous les messages,
- 2. Les flèches permettent de répondre à l'expéditeur ou de transférer le message à une autre personne,
- 3. Le bouton **Supprimer** permet de mettre le message sélectionné à la corbeille,
- 4. Le bouton Déplacer permet de classer le message dans un dossier (il faut avoir créer des dossiers),
- 5. Le bouton Marquer permet d'indiquer si le message est lu, non lu, important...
- 6. Le bouton Spam marque le message comme spam et l'envoie dans les indésirables,
- 7. Le bouton Adresse permet d'ajouter l'adresse de l'expéditeur à votre carnet d'adresses.

#### 2 – Ecrire et envoyer un courrier électronique

Dans le menu à gauche, cliquer sur le bouton **Ecrire :** 

- une nouvelle fenêtre s'ouvre alors au milieu de l'écran
- cette fenêtre comporte plusieurs zones.

| Écrire un messag       | e                   |                                |                          |                              |             |           |          |
|------------------------|---------------------|--------------------------------|--------------------------|------------------------------|-------------|-----------|----------|
| Type du message        | E-mail $\checkmark$ | ➢ Envoyer                      | $\downarrow$ Enregistrer | Control Afficher les options | 0 Attacher  | Supprimer | +        |
| Destinataires :        |                     |                                |                          |                              |             |           | 8        |
| Objet :                |                     |                                |                          |                              | Copie Copie | cachée    |          |
| Pièces jointes ~       | 0+                  |                                |                          |                              |             |           |          |
| Ø A ⊈ B I L<br>Ø B I L | 28×x,≡:<br>[⊠⊞⊟⊟®   | ■ == == != `<br>ゑ @ ⇔ < /> / % | ✓ [Style] ✓ [Poli<br>2 × | ce] 🗸 [Taille]               |             | Texte     | e simple |
|                        |                     |                                |                          |                              |             |           |          |
|                        |                     |                                |                          |                              |             |           |          |

La zone **Destinataires** correspond au(x) destinataire(s) principal du message. En cliquant sur l'icône personnage en bout de ligne, on accède à la liste des contacts.

Vous pouvez faire apparaître une zone **Copie** (**CC**) qui correspond à la liste des destinataires qui recevront le même message et une zone Copie cachée (**CC I**) qui correspond à la liste des destinataires qui recevront le même message mais le destinataire principal ainsi que ceux en **CC** ne les verront pas.

La zone **Objet** est le titre du message. Il n'est pas obligatoire mais il est préférable de saisir un objet.

La dernière zone de la page permet de saisir le texte de votre message et le mettre en forme grâce à un mini traitement de texte au-dessus (changement de police, de couleur, gras, italique...)

◎Δ**ፈ**Β/USx҄ӽ宦宦国国国 ~[Style] ~[Police] ~[Taille] /┏省一☺Σ國⊞註註國⑫⇔ヘノ∕⊚Ҳ

Lorsque le message est terminé, il suffit de cliquer sur le bouton **Envoyer**. <u>Conseils</u> :

- Avant de transmettre un message, prendre le temps de le relire,
- S'assurer de bien s'identifier et de laisser des coordonnées à la fin du message.

### 3 – Répondre à un courrier

Vous ouvrez le message puis vous cliquer sur le bouton **Répondre** situé en haut du message. On peut répondre à l'expéditeur (**Répondre**) ou à plusieurs expéditeurs (**Répondre à tous**).

<u>Conseils :</u>

- Lorsqu'un message a été lu, décider immédiatement de le classer (dossier) ou de le supprimer. Le courrier électronique se gère comme le courrier classique.
- A moins que cela ne soit essentiel, prendre l'habitude de ne pas imprimer le courrier électronique. Cela évite de gaspiller du papier inutilement et donc contribue à préserver l'environnement.